# **EKOHEAT<sup>®</sup> REG** Wifi termostat - Průvodce programováním mobilní aplikace

### Připojte telefon k místní síti WIFI.

Krok 1 Stáhněte si aplikaci "Smart RM" nebo "Smart life",

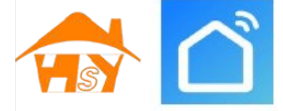

### Krok 2 Vytvořte svůj účet v APP

- Po instalaci aplikace klikněte na Registrovat. (obr. 2-1)
- Zvolte zemi a k registraci použijte e-mail. (obr. 2-2)
- E-mailem obdržíte šestimístný ověřovací kód, který zadáte do aplikace. (obr. 2-3) Pokračujte.
- Nastavte heslo. Heslo musí obsahovat 6–20 písmen a číslic. (obr. 2-4) Pokračujte.
- Přejděte do aplikace. (obr. 2-5)

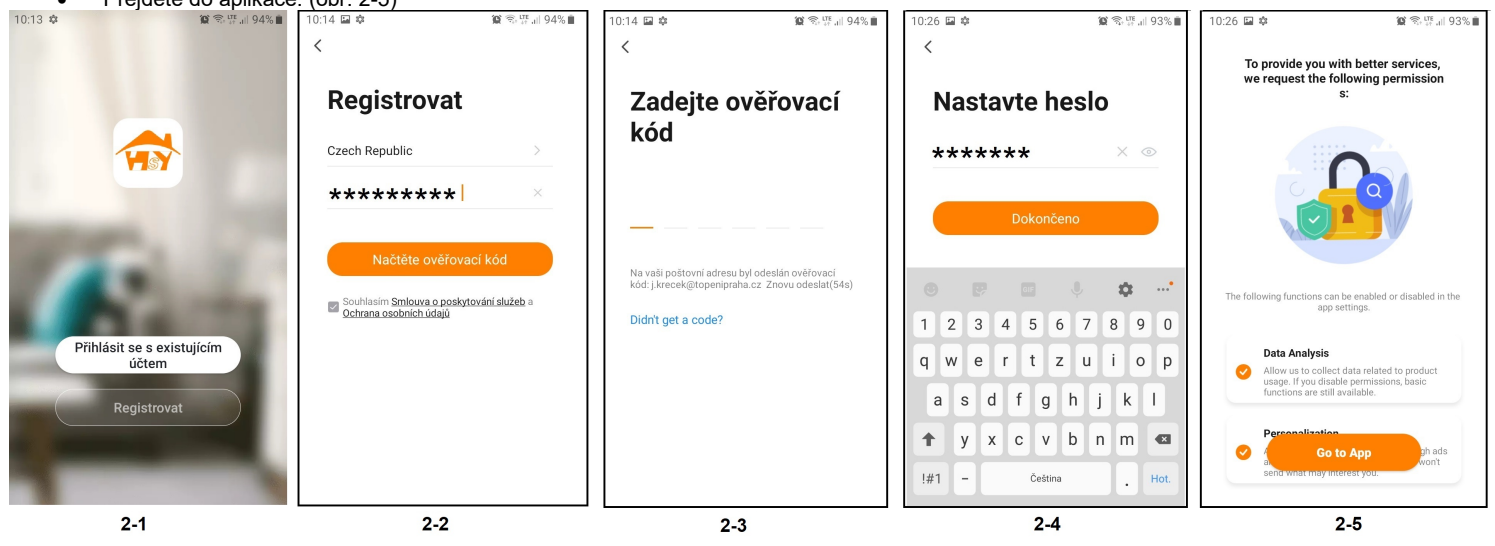

### Krok 4a Přidat termostat do APP (režim distribuce EZ)

1. Přejděte na svém telefonu do nastavení Wifi a ujistěte se, že jste připojeni přes 2,4GHz pro připojení je nutné mít v mobilním zařízení a v routeru síť Wifi 2,4GHz. <u>5G připojení nefunguje</u> s termostatem.

2. Přidejte zařízení přes "Přidat zařízení " nebo "+" v pravém horním rohu aplikace (obr 4-1) a typ " Heating Thermostat" (Obr. 4-2)

3. Na termostatu stiskněte a podržte současně "∰" a "⊕" (reg 006) , ∰ a 🗸 ( reg 005 ) dokud nebudou obě ikony ( 🖗 🛎 ) blikat, což signalizuje možnost párování mobilního zařízení s termostatem. To může trvat 5–20 sekund.

4. Na termostatu rychle blikají ikony 🖗 bridání zařízení potvrďte ve vaší aplikaci. Zadejte heslo do Vaší WIFI sítě, obr. 4-4, a potvrďte.

Zařízení se připojí automaticky (Obr. 4-5) Dokončení může obvykle trvat 5 ~ 90 sekund.

Pokud se zobrazí chybová zpráva, ujistěte se, že jste zadali správné heslo k Wi-Fi (obvykle se rozlišují malá a velká písmena) a že nejste připojeni k 5G Wi-Fi. Když je zařízení přidáno (obr.4-6), lze upravit název zařízení a pokračovat v dalším nastavení (obr.4-7),

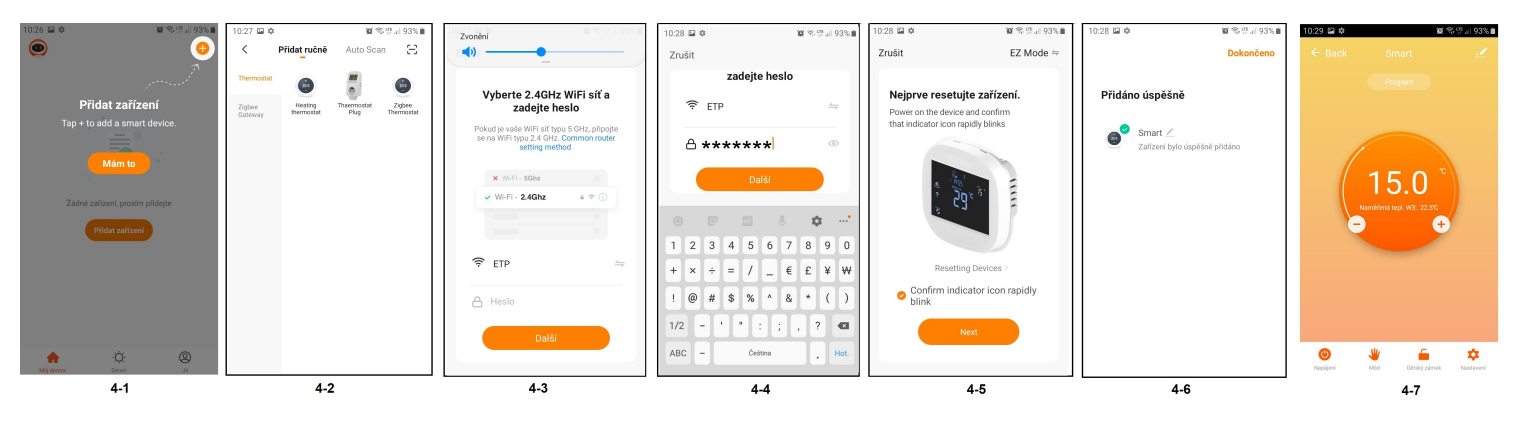

# **EKOHEAT<sup>®</sup> REG** Wifi termostat - Průvodce programováním mobilní aplikace

## Krok 5 (Alternativní metoda) (párování v režimu AP) To proveďte pouze v případě, že se nepodařilo spárovat přístroj v kroku 4a

1. V telefonu přidejte zařízení stisknutím tlačítka "Přidat zařízení" nebo "+" v pravém horním rohu aplikace (obr 4a-1) a vyberte typ zařízení "Termostat" a klikněte na Režim AP v pravém horním rohu. (Obr. 5-1)

Na termostatu stiskněte napájení a poté stiskněte a podržte "₩" a "<sup>⊕</sup>",

dokud nebliká 🛎 . Toto může trvat 5-20 sekund. Pokud také bliká 👻 uvolňete

tlačítka a stiskněte a podržte "∰" a "⊕" znovu, dokud nebliká jen 善. 3. V aplikaci klikněte na "potvrdit blikání kontrolky (confirm light is blinking)" a poté zadejte heslo bezdrátového routeru (obr. 4a-4)

Stiskněte "Připojit nyní (Connect now)" a vyberte signál Wifi (Smartlife-XXXX) z vašeho termostatu (Obr. 5-3 a 5-4) může se objevit hlášení, že internet nemusí být k dispozici a požádá vás o změnu sítě, ale ignorujte to.
 Vratte se do své aplikace a klikněte na "Připojit", poté se aplikace připojí

automaticky (Obr. 4a-5)

Obvykle to může trvat až 5 ~ 90 sekund a poté se zobrazí potvrzení (obr. 4a-6) a poté můžete změnit název termostatu (místnosti) a pokračovat v dalším nastavení. (obr. 4a-7)

### Krok 3 Vytvořte informace o "skupině (Rodina)" (obr. 3-1)

1. Vyplňte název skupiny (obr. 3-2).

2. Vyberte nebo přidejte pokoj (obr. 3-2).

3. Nastavte oprávnění k umístění (obr. 3-3) a poté nastavte umístění termostatu (obr. 3-4)

# Fig 5-1 Fig 5-2 Fig 5-3 Fig 5-4

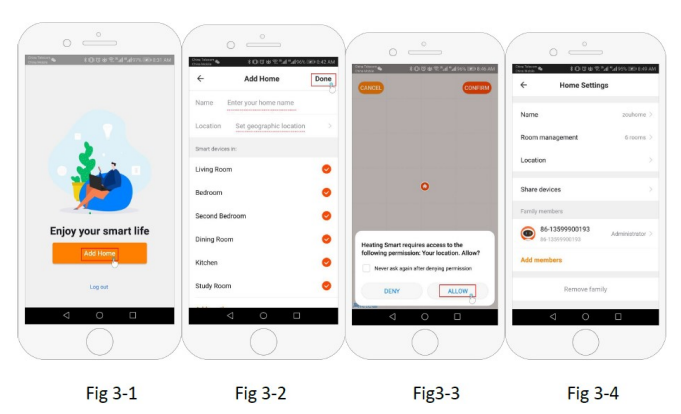

# O Nastavení

### Změna typu senzoru a teplotního limitu

Pro nastavení stiskněte ikonu 📿

Klikněte na možnost "Teplotní senzor" a zadejte heslo (obvykle 123456). Poté získáte 3 možnosti:

(1) "Int. Senzor (prostor)" pouze interní senzor snímá teplotu v místnosti (nepoužívejte toto nastavení pro podlahové topení. Pro podlahové topení musí být vždy použit podlahový tep. senzor, nebo podlahový a prostorový tep. senz.

(2) "Ext. Senzor (podlaha)" pouze podlahový teplotní senzor (ideální pro koupelny nebo místnosti, kde je nainstalován termostat mimo vytápěnou místnost).
 (3) "Int. A Ext. senzory" termostat použije oba senzory teploty (nejběžnější možnost).

jakmile vyberete typ senzoru, zkontrolujte, zda "Nastavení max. tepl. (VysokáTepl.Óchrana) "je nastavena na vhodnou teplotu pro vaši podlahu (doporučujeme pro plovoucí podlahy max.27°C, pro dlažbu 35°C)

\* U podlahového elektrického topení musí být vždy použit podlahový teplotní senzor k ochraně podlahy!!!

### Nastavení Programu

Pro nastavení stiskněte ikonu **O** 

"Typ programu" vám umožňuje zvolit počet dní, na které se program vztahuje, mezi 5+2 (všední den + víkend) 6+1 (pondělí - sobota + ne) nebo 7 dní (celý týden).

"Programové nastavení" vám umožňuje zvolit čas a teplotu vašeho denního rozvrhu s různým nastavením. K dispozici budete mít 6 period nastavení časů a teplot. Viz příklad n<u>í</u>že.

| $n_1$    |     | 卻2     |     | <b>₩</b> 3  |     | 谕4     |      | <b>谕</b> 5  |     | ₩6     |            |
|----------|-----|--------|-----|-------------|-----|--------|------|-------------|-----|--------|------------|
| Vstávání |     | Odchod |     | Návrat domů |     | Odchod |      | Návrat domů |     | Spánek |            |
| 6: 00    | 20℃ | 8:00   | 15℃ | 11: 30      | 15℃ | 13:30  | 15°C | 17:00       | 15℃ | 22:00  | <b>15℃</b> |

Pokud nepotřebujete, aby teplota stoupala a klesala uprostřed dne, můžete nastavit stejnou teplotu na částech 2, 3 a 4, takže se nezvýší znovu až do doby v části 5.

👋 Mód

### Ruční: termostat trvale udržuje nastavenou teplotu

Program: Termostat pracuje dle nastaveného programu Dovolená: Můžete naprogramovat, aby termostat udržoval nastavenou teplotu po dobu až 30 dnů, když jste pryč. Nastavení módu provedete přes ikonu "Mód dovolená". Máte možnost nastavit počet dní mezi 1 ~ 30dnů a teplotu 5 ~ 35°C

Dětský zámek: Tato možnost umožňuje uzamknout termostat, takže nelze provádět žádné změny. Kliknutím na ikonu 🛍 pro uzamknutí i pro odemknutí.

Vytvořit skupinu: Můžete spojit více termostatů do skupiny a ovládat je všechny zároveň. To lze provést kliknutím na 🗹 v pravém horním rohu a následným kliknutím na možnost "Vytvořit skupinu". Pokud máte propojeno více termostatů, umožní vám to zaškrtnout každý z nich, který chcete mít ve skupině a po potvrzení výběru budete moci skupinu pojmenovat.

Správa rodiny: Do své rodiny můžete přidat další lidi a umožnit jim ovládat zařízení, která máte připojena. Chcete-li to provést, vraťte se na domovskou stránku a klikněte na "Správu rodiny v levém horním rohu. Jakmile si vyberete rodinu, kterou chcete spravovat, bude mít možnost "Přidat člena (Add member)", bude třeba zadat číslo mobilního telefonu nebo e-mailovou adresu pro registraci v aplikaci a poslat jim pozvánku. Můžete nastavit, zda jsou či nejsou správcem, což jim umožňuje provádět změny v zařízení, tj. odebrat jej.

EKOTERM, Bělohorská 167/164, 16900, Praha 6, CZ, tel.: +420 235 300 840, obchod@topenipraha.cz, www.ekoheat.cz, www.EKOHEAT-Shop.cz